## **Criminal Convictions pre-enrolment task for new students**

For some new students who haven't yet declared whether or not they have a criminal conviction, you *may* be asked to declare this now before online enrolment opens to you.

To check if this applies to you on a PC/laptop you can hover your mouse over the greyed out '*Online Enrolment*' box and a pop-up message will appear telling you what you need to do. On a mobile device you can see the same message if you 'long press' on the greyed out '*Online Enrolment*' box.

If you are one of these students then the 'Home' screen of your RISIS portal will look similar to the below and you will need to press the red '*Criminal Convictions*' button to complete the required task. Once this is complete, the '*Online enrolment*' box on your Home page should become available. (**Please note**: if you are using a mobile device then the red '*Criminal Convictions*' button may appear <u>below</u> the '*Enrolment overview*' box and so you'll need to scroll down to find this.)

| lome                                                                                                    |                                                                                                    |
|----------------------------------------------------------------------------------------------------|----------------------------------------------------------------------------------------------------|
| SIS home page for applicants and students                                                                                                    |                                                                                                    |
| Enrolment Information for 2023/4                                                                                                    | What to do next                                                                                                    |
| Welcome to the enrolment overview                                                                                                    | Please declare whether or not you have any criminal convictions.                                                                         |
| Below are the steps that you will need to take to complete your enrolment with the University. An orange box shows that<br>you need to take action; a green box shows that the action is complete and a grey box means that the particular option is<br>not vet available. | Criminal Convictions Register to access support and adjustments for disabilities. Sol D. Mental Health and long term medical conditions. |
| If you are using a computer/laptop with a mouse, you can hover the cursor over each box and further explanatory text will<br>appear. If you are using a mobile phone or tablet, you can 'long press' on each box and further explanatory text will<br>appear.              | Register with the University's Disability Advisory Service                                                                               |
| Need further help? Online enrolment guides can be found on the online enrolment instructions page and further<br>information on everything you need to know about joining the University can be found at<br>https://www.reading.ac.uk/essentials/welcome.aspx.             |                                                                                                    |
| Campus Card issuing for the 2023/24 academic session - click here for further details                                                                                                    |                                                                                                    |
| The Fee Payment box below only relates to the payment required in order to complete enrolment. For detailed information<br>about your fees and payments, please see the 'My Finance Report' option which you can access via the Information menu<br>above.                 |                                                                                                    |
| Online Enrolment Not available yet                                                                                                    |                                                                                                    |
| Fee Payment Fee Payment Info                                                                                                    |                                                                                                    |
| Identification                                                                                                    |                                                                                                    |

If you need any assistance with this then please contact the SIS team on risis@reading.ac.uk